# Manual for Scholarship Application System and Progress Report

# (https://gradmis.psu.ac.th/scholarship/)

## Contents

| Manual for Scholarship Application System and Progress Report | 1 |
|---------------------------------------------------------------|---|
| Application for Scholarship                                   | 2 |
| Step by step to apply for scholarship                         | 2 |
| After the scholarship has been allocated                      | 6 |
| Scholarship Progress Report                                   | 7 |
| Downloading the Progress Report Form                          | 7 |
| Progress report submission                                    | 7 |
| The result of consideration                                   | 9 |

## Application for Scholarship

### Step by step to apply for scholarship

1. Access the system at https://gradmis.psu.ac.th/scholarship/

| Scholars | hip Request System                                             | A Home          |                                          |                                |                              |                                      | 🔒 Login |
|----------|----------------------------------------------------------------|-----------------|------------------------------------------|--------------------------------|------------------------------|--------------------------------------|---------|
|          |                                                                |                 | Application for Schol<br>Graduate School | arship Grant a<br>Prince of So | and Progress<br>Igkla Univer | s Report<br>sity                     |         |
|          | Thai (TH)                                                      | igner           | Application announcement                 | Application                    | Step by Step                 | Progress Report for Grant Recipients |         |
|          | Scholarship request m                                          | tep             | Scholarship Announcement f               | or Foreign Stude               | nt                           |                                      |         |
|          | Research funding's adminis                                     | trator :        |                                          |                                |                              |                                      |         |
|          | Somsri Leevijit Tel. 0-742<br>Email: somsri.l@psu.a            | 8-6983<br>ac.th |                                          |                                |                              |                                      |         |
|          | Scholarship's administrator                                    | :               |                                          |                                |                              |                                      |         |
|          | Phonpimon ThongCh<br>Tel. 0-7428-6996<br>Email:phonpimon.d@psr | iim<br>u.ac.th  |                                          |                                |                              |                                      |         |
|          | Test                                                           | system on Goo   | ogle Chrome. Any problem with            | this system pleas              | e contact email a            | ddress : wimonrat.d@psu.ac.th        |         |

Figure 1 Scholarship Application System homepage.

2. Click "Login" menu

|                  | 🔒 Login                                          |
|------------------|--------------------------------------------------|
| ort)             |                                                  |
| Username         |                                                  |
| Password         |                                                  |
| ✓ Login X Cancel |                                                  |
|                  |                                                  |
|                  | oort)<br>Username<br>Password<br>✓Login ★ Cancel |

Figure 2 Scholarship Application login page.

3. Login with using PSU Passport.

| Scholarship Request System AHome                                       | 🗏 Scholarship Request                                | I Scholarship Allocation                                                             | 1. |
|------------------------------------------------------------------------|------------------------------------------------------|--------------------------------------------------------------------------------------|----|
|                                                                        | Application for Schol<br>Graduate School             | larship Grant and Progress Report<br>I, Prince of Songkla University                 |    |
| ▲ Thai (TH) ▲ Foreigner ▲ Scholarship request manual                   | Application announcement<br>Scholarship Announcement | Application Step by Step Progress Report for Grant Recipients<br>for Foreign Student |    |
| Scholarship request step                                               | PSU Ph.D. Scholarship : Fise                         | cal Year 2021                                                                        |    |
| Research funding's administrator :<br>Somsri Leevijit Tel. 0-7428-6983 | Academic Year                                        | 2020                                                                                 |    |
| Email: somsri.l@psu.ac.th                                              | Apply period                                         | November 03, 2020 - January 05, 2021                                                 |    |
| Scholarship's administrator :                                          | Additional detail                                    | 21-2021-2020-1-eng.pdf                                                               |    |
| Phonpimon ThongChim<br>Tel. 0-7428-6996<br>Email:phonpimon.d@psu.ac.th | C Apply for Scholarship                              |                                                                                      |    |

Figure 3 Scholarship Application homepage after login.

4. Click on the button "Apply for Scholarship" (Fig. 3).

|                                               | Insert/Edit Scholarship Request Data                                |                                |
|-----------------------------------------------|---------------------------------------------------------------------|--------------------------------|
| * Important Data                              | PSU Ph.D. Scholarship                                               |                                |
| Fiscal year                                   | 2021                                                                |                                |
| Academic year                                 | 2020                                                                |                                |
| Somoster                                      |                                                                     |                                |
| Semester                                      | 2 · · · · · · · · · · · · · · · · · · ·                             |                                |
| Student ID                                    | o. ate                                                              | rincoving                      |
| Study curriculum                              | Civil Engineering : Plan 1.1 : Doctor of Philosophy : Pacuity of En | igineering                     |
| *Email address                                | Student's e-mail address                                            |                                |
| *Telephone number                             | Student's telephone No.                                             |                                |
| *Research proposal's title                    | B I ∐ S ¥ ta ta x x ⊅ (* <> ⑦                                       |                                |
| *Disciplines of Excellence Strategy           | Select strategy<br>Other Strategy                                   | ~                              |
| *Major advisor's name                         | Assoc. Prof. Dr. Saravut Jaritngam                                  | <b>Q</b> Search advisor's name |
| Advisor's email address                       | Advisor's email address                                             |                                |
| Advisor's telephone number                    | Advisor's telephone number                                          |                                |
| * Research proposal type                      | Select research proposal's type                                     | ~                              |
| Budget for research proposal type( <b>B</b> ) | Based budget                                                        |                                |
| Period of time (Year:Month)                   | Schedule                                                            |                                |
| * Request date                                | 09/12/2020                                                          |                                |
| Request status                                | Student's Request                                                   |                                |
|                                               | Save Save Back to home                                              |                                |

Figure 4 Application form through Scholarship Application System.

5. Check whether your Student ID/Name and Study curriculum are correct (Fig. 4). If not, directly contact the graduate study staff at your faculty to modify.

- 6. Fill in the following information :
  - Your email address and telephone number
  - Research proposal title

(NOTE: If you have submitted the GS1 and GS2 forms to the Graduate School, your research proposal title and major advisor name will be automatically shown in the space provided.)

- Disciplines of Excellence Strategy (Fig. 5)

(Additional : https://rdo.psu.ac.th/en/index.php/strategy)

| *Disciplines of Excellence Strategy | Select strategy                                            | ~ |
|-------------------------------------|------------------------------------------------------------|---|
|                                     | Select strategy                                            | _ |
|                                     | ASEAN Community                                            |   |
|                                     | Energy                                                     |   |
| *Major advisor's name               | Food/sea food                                              |   |
| higor autoor 5 mane                 | Health science                                             |   |
|                                     | Logistic and Tourism                                       |   |
| Advisor's email address             | Material Science                                           |   |
|                                     | Natural Disaster and Climate Change in Southern Thailand   |   |
| A dricen's telephone number         | Natural Resource in the Southern Peninsular and Management |   |
| Advisor's telephone number          | Natural Rubber                                             |   |
|                                     | Other                                                      |   |
| * Research proposal type            | Palm oil                                                   |   |
|                                     | Southern border                                            |   |
|                                     |                                                            |   |

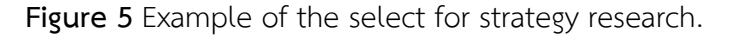

- Your major advisor name, email address and telephone number (You can search for your advisor name by typing in the first few letters of the name and click on "Search advisor's name" button to browse and select (Fig. 6).)

| *Major advisor's name   | Saravut                            | Q Search advisor's name |
|-------------------------|------------------------------------|-------------------------|
|                         | Assoc. Prof. Dr. Saravut Jaritngam | *                       |
|                         |                                    | *                       |
| Advisor's email address | Advisor's email address            |                         |

Figure 6 Example of the search for major/thesis advisor name.

7. Choose the type of your research and level of study (Fig. 7).

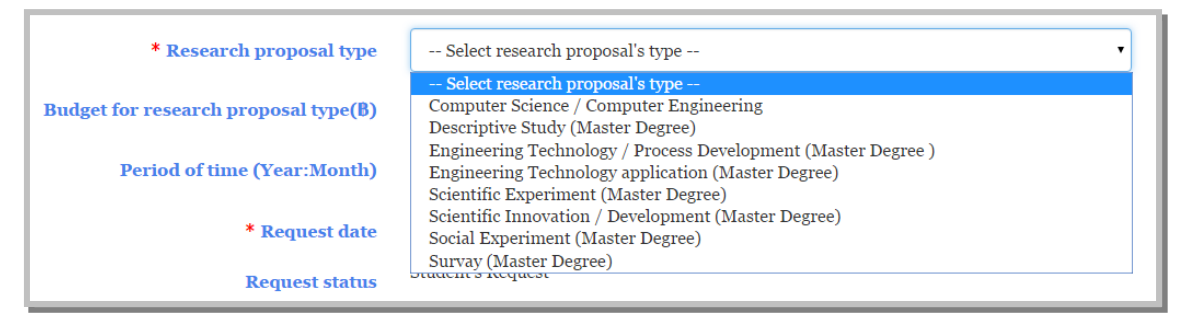

Figure 7 Examples of the available research type and study level.

8. Click the save button at the bottom of the screen upon completion of all the required fields and you shall get directly back to the Scholarship Application System page.

| Scholarship Request Info.                                                |                                                                                              |                                                             |               |      |        |  |  |  |
|--------------------------------------------------------------------------|----------------------------------------------------------------------------------------------|-------------------------------------------------------------|---------------|------|--------|--|--|--|
| PSU Ph.D. S                                                              | cholarship                                                                                   |                                                             |               |      |        |  |  |  |
| Scholarship T<br>Fiscal Year<br>Status<br>Operation<br><b>Upload com</b> | 'itle<br>Request Detail<br>Edit Data<br>Download Application<br><b>upleate proposal (PDF</b> | PSU Ph.D. Scholarship<br>2021<br>Student's Request<br>File) | Academic Year | 2020 |        |  |  |  |
| Cancel scho                                                              | <mark>เลือกไฟล์</mark> ไม่ได้เลือกไฟล<br>Jarship                                             | ໃດ                                                          |               |      | Submit |  |  |  |
|                                                                          | ancel scholarship Reasons to cancel scholarship                                              |                                                             |               |      |        |  |  |  |

Figure 8 The Scholarship Application System page after the request has been saved.

- 9. On homepage, students shall be able to check your request status, edit the details of your request and download the research proposal form by clicking on the required link (Fig. 8).
- 10. Student must then download the "Application", complete and get the form signed by the major advisor before submitting the PDF File to this system again.
- 11. Students must upload a complete application file / proposal file together with other application evidence (if any) in PDF format only. The system shall send an email to the staff and the major advisor.
- 12. Student will be able to edit their request when the status shows "Student's Request". (NOTE: There are 10 levels of status shown.)

After the scholarship has been allocated

| Information on all scholarships received                                            |                                                                    | Scholarship Allocation Info                                    | Download Proof of Receipt       |   |
|-------------------------------------------------------------------------------------|--------------------------------------------------------------------|----------------------------------------------------------------|---------------------------------|---|
| 3                                                                                   | ••••••                                                             | Form, Agreement of Graduate                                    |                                 |   |
| PSU.GS. Financial Support                                                           | for Thesis                                                         |                                                                | School Dissertation Funding for |   |
| Scholarship Title<br>Fiscal Year<br>Budget:<br>Contract's Date<br>Document download | PSU.GS. Financia<br>2020<br>50,000.00<br>Receipt<br>Agreement Form | Al Support for Thesis<br>Academic Year<br>Schedule<br>Contract | 2019<br>2 years 0 months        | : |

Figure 9 After the scholarship has been allocated.

- After the scholarship's allocation to grantees, the information will be shown under the section "Scholarship Allocation Info". (Fig. 9)
- For PSU.GS. Financial Support for Thesis fund, students must download "Proof of Receipt Form" and "Agreement of Research Grant for Thesis", complete the forms before submitting them and proposal paper to their faculty.
- 3. Under the section "Scholarship Allocation Info.", student can also click on the name of each scholarship to view the detailed information.

| Student's allocation scholarship profile  |                                           |                                                     |                                              |  |  |  |  |  |
|-------------------------------------------|-------------------------------------------|-----------------------------------------------------|----------------------------------------------|--|--|--|--|--|
| Student Profile                           |                                           |                                                     |                                              |  |  |  |  |  |
| Student ID :                              | 6210130012 Mister Atipat Thipdech         | Student's contact :                                 | Tel.: 0901577945 E-mail: mr.fin000@gmail.com |  |  |  |  |  |
| Study curriculum :                        | Chemical Engineering : ปริญญาเอก : Facult | y of Engineering                                    |                                              |  |  |  |  |  |
| Student's status :                        |                                           | Academic year of Graduation :                       |                                              |  |  |  |  |  |
| Date of Graduation :                      |                                           |                                                     |                                              |  |  |  |  |  |
| Major advisor's name :                    | Assoc. Prof. Dr. Kulchanat Prasertsit     | Major advisor's contract :                          | Tel.: 074287289 E-mail: marnnoy@gmail.com    |  |  |  |  |  |
| Research's Title :                        |                                           |                                                     |                                              |  |  |  |  |  |
| Scholarship Allocation Profile            |                                           |                                                     |                                              |  |  |  |  |  |
| Scholarship Title :                       | PSU.GS. Financial Support for Thesis      |                                                     |                                              |  |  |  |  |  |
| Fiscal Year :                             | 2020                                      | Semester/Academic Year :                            | 2/2019                                       |  |  |  |  |  |
| Period (Year:Month) :                     | 2:                                        | Allocate Date :                                     | 03/03/2020                                   |  |  |  |  |  |
| Contract Date :                           |                                           | Contract File :                                     |                                              |  |  |  |  |  |
| Budget of research proposal type<br>(B) : | 50,000.00                                 | Budget of scholarship's condition( $\mathbb{B}$ ) : | 0.00                                         |  |  |  |  |  |
| Budget of advisor $(B)$ :                 | 0.00                                      | Total budget $(B)$ :                                | 50,000.00                                    |  |  |  |  |  |
| Scholarship's conditions :                |                                           | Scholarship's source :                              |                                              |  |  |  |  |  |
| Accepted Date :                           | 15/05/2020                                | Allocate Status :                                   | Normal                                       |  |  |  |  |  |
| Scholarship Allocation History            | ,                                         |                                                     |                                              |  |  |  |  |  |
| Budget adjustment :                       |                                           |                                                     |                                              |  |  |  |  |  |
| Major advisor change :                    |                                           |                                                     |                                              |  |  |  |  |  |
| Research title change :                   |                                           |                                                     |                                              |  |  |  |  |  |
| Scholarship conditions change :           |                                           |                                                     |                                              |  |  |  |  |  |
| Progress report :                         |                                           |                                                     |                                              |  |  |  |  |  |
| Scholarship delay :                       |                                           |                                                     |                                              |  |  |  |  |  |
| Scholarship cancelation :                 |                                           |                                                     |                                              |  |  |  |  |  |
| Budget recall :                           |                                           |                                                     |                                              |  |  |  |  |  |
|                                           |                                           |                                                     |                                              |  |  |  |  |  |
|                                           |                                           | A Back to home                                      |                                              |  |  |  |  |  |

## Scholarship Progress Report

Grantees who receive funds provided by the Graduate School shall have a progress report through this system within the specified time period. In order to access this system, grantees need to download the form from the system, add information according to scholarship's terms and then upload the completed data files to the system. The Graduate School shall consider the stated progress report and notify via email. The progress of the study and research have an impact on funding disbursement including the progress report submission within a specified time period.

The procedure of scholarship progress report :

- 1. Download the template for the progress report of each scholarship
- 2. Complete the information of the progress report form together with the consent of the advisor
- 3. Convert files into PDF
- 4. Upload a completed progress report file to the system
- 5. Await for the result of consideration

Progress reports of each scholarship/research grant are required so there will be space to download and upload the progress report file (Fig.11).

| nip Reque                                                    | st System                             | A Home        | 🗏 Scholars                                             | hip Request             | E Scholarship Allocation                           |                          |      |   |
|--------------------------------------------------------------|---------------------------------------|---------------|--------------------------------------------------------|-------------------------|----------------------------------------------------|--------------------------|------|---|
|                                                              |                                       |               |                                                        | Scholar                 | rship Allocation Info.                             |                          |      |   |
| The Roy                                                      | al Golden Ju                          | bilee Ph.D Pı | rogram                                                 |                         |                                                    |                          |      |   |
| Scholarsh<br>Fiscal Yea<br>Budget:<br>Contract's<br>Document | ip Title<br>r<br>3 Date<br>t download |               | The Royal Gol<br>2018<br>1,838,000.00<br>August 10, 20 | lden Jubilee Ph.)<br>18 | D Program<br>Academic Year<br>Schedule<br>Contract | 2018<br>3 years 0 months |      |   |
| Progress                                                     | Report Data                           |               |                                                        |                         |                                                    |                          | C 0  | • |
| No                                                           | Date I                                | Month         | Year                                                   | Period Date             | Progress Report File                               | Status                   | Edit |   |

Figure 11 Required progress report by the scholarship.

#### Downloading the Progress Report Form

Students can download their own scholarship to get progress report form at the symbol below.

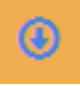

#### Progress report submission

The submission of the scholarship progress report file can be uploaded with the symbol below.

When pressing the symbol, the screen shall appear to enter the progress report detail (Fig. 12).

| PSU Ph.D. Scholarship                                                               |                                                                  |                                      |                |                          |   |
|-------------------------------------------------------------------------------------|------------------------------------------------------------------|--------------------------------------|----------------|--------------------------|---|
| Scholarship Title<br>Fiscal Year<br>Budget:<br>Contract's Date<br>Document download | PSU Ph.D. Scholarship<br>2018<br>528,000.00<br>December 14, 2018 | Academic Yea<br>Schedule<br>Contract | r              | 2018<br>3 years 0 months |   |
| Progress Report Data                                                                |                                                                  |                                      |                | S                        | • |
| Progress no.                                                                        | 5                                                                |                                      | *Month         | Select month             | ~ |
| *Semester                                                                           | 2 ~                                                              |                                      | *Academic Year | 2563                     | ~ |
| *Period Date                                                                        | Start Date                                                       | -                                    | Stop Date      |                          |   |
| *Upload PDF File                                                                    | <mark>เลือกไฟล</mark> ์ ไม่ได้เลือกไฟล์ใด                        |                                      |                |                          |   |
| Remark                                                                              |                                                                  |                                      |                |                          |   |
|                                                                                     | ★ Save and Send                                                  | X Cancel                             |                |                          |   |

Figure 12 Add the progress report file.

Enter the progress report detail which contains the following information.

- 1. Month of Report
- 2. Semester / academic year for reporting results
- 3. Duration for reporting results
- 4. File of completed progress report of scholarship (PDF File)
- 5. Remarks are needed to notify to the Graduate School

Press "Save and Send" button, The system shall process and record the information along with

sending emails to the advisor. Details of the progress report submission will be shown at the bottom of the display page. (Fig.13)

| PSU Ph.D. Scholarship                                                                 |                                                                                                    |                                                                                                    |                                                                                                    |                                                                                                    |                                                                                                    |                                                                                                    |                                                                   |  |  |  |  |
|---------------------------------------------------------------------------------------|----------------------------------------------------------------------------------------------------|----------------------------------------------------------------------------------------------------|----------------------------------------------------------------------------------------------------|----------------------------------------------------------------------------------------------------|----------------------------------------------------------------------------------------------------|----------------------------------------------------------------------------------------------------|-------------------------------------------------------------------|--|--|--|--|
| Scholarship Title<br>Fiscal Year<br>Budget:\$<br>Contract's Date<br>Document download |                                                                                                    | PSU Ph.D. Scholarship<br>2018<br>528,000.00<br>December 14, 2018                                                                                                    |                                                                                                    | Academic Year<br>Schedule<br>Contract                                                                                                    | 2018<br>3 years 0 months                                                                                                    |                                                                                                    |                                                                   |  |  |  |  |
| ess Report Data                                                                       |                                                                                                    |                                                                                                    |                                                                                                    |                                                                                                    |                                                                                                    |                                                                                                    | ∞ 💿 😌                                                             |  |  |  |  |
| Date                                                                                  | Month                                                                                                    | Year                                                                                                    | Period Date                                                                                                    |                                                                                                    | Progress Report File                                                                                                    | Status                                                                                                    | Edit                                                              |  |  |  |  |
| January 07, 2019                                                                      | February                                                                                                    | 1/2018                                                                                                    | August 01, 2018-Janu                                                                                                    | ary 31, 2019                                                                                                    |                                                                                                    | Pass                                                                                                    | Detail                                                            |  |  |  |  |
| July 04, 2019                                                                         | August                                                                                                    | 2/2018                                                                                                    | February 01, 2019-Ju                                                                                                    | y 31, 2019                                                                                                    |                                                                                                    | Pass                                                                                                    | Detail                                                            |  |  |  |  |
| January 06, 2020                                                                      | February                                                                                                    | 1/2019                                                                                                    | August 01, 2019-Janu                                                                                                    | ary 31, 2020                                                                                                    |                                                                                                    | Pass                                                                                                    | Detail                                                            |  |  |  |  |
| July 13, 2020                                                                         | August                                                                                                    | 2/2019                                                                                                    | January 01, 2020-Jur                                                                                                    | e 30, 2020                                                                                                    |                                                                                                    | Pass                                                                                                    | Detail                                                            |  |  |  |  |
|                                                                                       | Ph.D. Scholarship<br>Irship Title<br>Year<br>t:8<br>act's Date<br>act's Date<br>Date<br>January 07, 2019<br>July 04, 2019<br>January 06, 2020<br>July 13, 2020 | Ph.D. Scholarship<br>riship Title PS<br>Year 20<br>t:8 521<br>act's Date De<br>nent download<br>ess Report Data<br>Date Month<br>January 07, 2019 February<br>July 04, 2019 August<br>January 06, 2020 February<br>July 13, 2020 August | Ph.D. Scholarshipurship Title<br>Year<br>t:8<br>act's Date<br>nent downloadPSU Ph.D. Sch<br>2018<br>528,000.00<br>December 14, 5<br>December 14, 5DateMonthYear<br>YearJanuary 07, 2019February1/2018July 04, 2019August2/2018January 06, 2020February1/2019July 13, 2020August2/2019 | Month       Year       2018         2018       528,000.00       2018         328,000.00       December 14, 2018       2018         act's Date       December 14, 2018       2018         acts Report Data       Vear       Period Date         January 07, 2019       February       1/2018       August 01, 2018-Janu         July 04, 2019       August       2/2018       February 01, 2019-Janu         July 13, 2020       August       2/2019       January 01, 2020-Jun | Ph.D. Scholarshipurship Title<br>Year<br>t:8PSU Ph.D. Scholarship<br>2018Academic Year<br>Schedule<br>December 14, 2018act's Date<br>ent downloadDecember 14, 2018ContractDateMonthYear<br>1/2018Period DateJanuary 07, 2019February1/2018August 01, 2018-January 31, 2019July 04, 2019August2/2018February 01, 2019-July 31, 2019July 13, 2020August2/2019January 01, 2020-June 30, 2020 | Ph.D. Scholarship<br>YearPSU Ph.D. Scholarship<br>2018Academic Year<br>20182018Year2018Academic Year<br>Spectrum2018528,000.00Schedule<br>December 14, 2018Schedule<br>ContractDateMonthYear<br>Period DateProgress Report FileJanuary 07, 2019February<br>Pebruary1/2018August 01, 2018-January 31, 2019July 04, 2019August2/2018February 01, 2019-July 31, 2019July 13, 2020August2/2019January 01, 2020-June 30, 2020 | Ph.D. Scholarship<br>Year 2018 2018 2018 2018 2018 2018 2018 2018 |  |  |  |  |

Figure 13 progress report list

### The result of consideration

After submission the progress report, the Graduate School Staff shall consider documents as follows:

- 1. If data is incomplete, staff shall reply to students. Students could revise information and attach a new progress report file.
- 2. If data is correct and complete, students would get a notification email after the consideration of Graduate School.
- 3. If a progress report affects the next round of disbursement, student and advisor would get the letter no. and approval date of the disbursement of funds.
- Any status of operation can be checked at list of progress report through the "Detail" button (Fig.14)

| PSU I                                        | Ph.D. Scholarship                                          |                            |                                                     |                       |                                     |                                              |                     |        |        |   |
|----------------------------------------------|------------------------------------------------------------|----------------------------|-----------------------------------------------------|-----------------------|-------------------------------------|----------------------------------------------|---------------------|--------|--------|---|
| Schola<br>Fiscal<br>Budge<br>Contra<br>Docum | rrship Title<br>Year<br>t:B<br>act's Date<br>nent download |                            | PSU Ph.D. Sch<br>2018<br>528,000.00<br>December 14, | iolarship<br>2018     | Academic Ye<br>Schedule<br>Contract | ear                                          | 2018<br>3 years 0 r | nonths |        |   |
| Progr                                        | ess Report Data                                            |                            |                                                     |                       |                                     |                                              |                     | 4      | 3 3    | € |
|                                              | Progres<br>*Sem<br>*Period                                 | ss no.<br>nester<br>  Date | 3<br>1<br>August 01, 201                            | 9                     | -                                   | *Month<br>*Academic Year<br>January 31, 2020 | February<br>2019    |        |        |   |
|                                              | *Upioad PD<br>Re                                           | r File<br>mark             | เบิกจ่ายเงินเดือ                                    | มงวดที่ 4<br>≭ Cancel |                                     | Status : Pass                                |                     |        |        |   |
| No                                           | Date                                                       | Month                      | Year                                                | Period Date           |                                     | Progress Report                              | t File              | Status | Edit   |   |
| 1                                            | January 07, 2019                                           | February                   | / 1/2018                                            | August 01, 2018-Janu  | ary 31, 2019                        |                                              |                     | Pass   | Detail |   |
| 2                                            | July 04, 2019                                              | August                     | 2/2018                                              | February 01, 2019-Jul | y 31, 2019                          |                                              |                     | Pass   | Detail |   |

Figure 14 Detail of progress report.